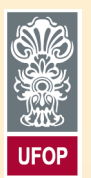

## Universidade Federal de Ouro Preto

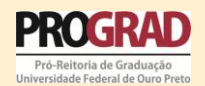

## Tutorial para devolução de bolsas do Programa de Auxílio à Participação e à Realização de Eventos – PROGRAD

Este tutorial diz repeito à forma correta de devolução das bolsas, exclusivamente, dos Programas de Participação e Realização de Eventos, vinculados à Pró-reitoria de Graduação (PROGRAD).

A devolução deverá ser feita de forma integral. Todo o valor deverá ser devolvido em apenas 1 (uma) GRU (Guia de Recolhimento da União). Para tal, siga os passos detalhados abaixo:

1 – Acesse o site <u>www.ufop.br</u>

2 – Clique na guia "Acesso Rápido" e em "GRU", conforme abaixo:

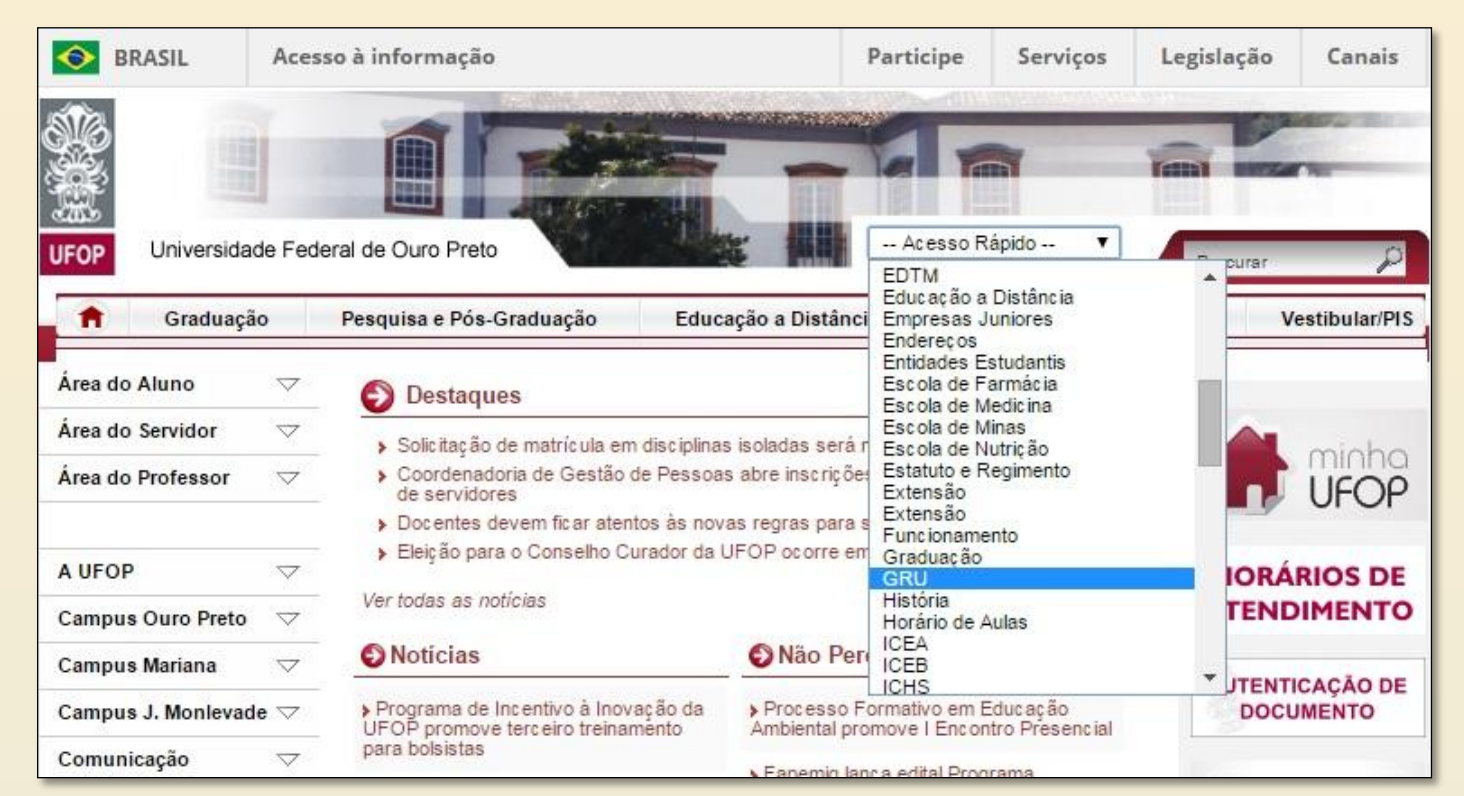

3 – Clique em "Devolução de Bolsas", conforme indicado:

|                                                                                                    | Ministério d                     | a Educação                                                               |               |                |         |          | <u></u> |          |  |
|----------------------------------------------------------------------------------------------------|----------------------------------|--------------------------------------------------------------------------|---------------|----------------|---------|----------|---------|----------|--|
| UFOP                                                                                                    |                                  | Diretoria de Orçamentos e Finanças<br>Universidade Federal de Ouro Preto |               |                |         |          |         |          |  |
| Home                                                                                                    | Histórico                        | Coordenadorias 🔻                                                         | Arrecadação 🔻 | Solicitações 🔻 | Manuais | Notícias | Contato | Bolsas 🔻 |  |
| GRU<br>Instruções para preenchimento da GRU<br>As taxas deverão ser pagas nas agências do Banco do Brasil S/A, através de Guia de Recolhimento da União - GRU a ser<br>preenchida e impressa através do link da tabela abaixo referente ao tipo de recolhimento, fornecendo os dados abaixo: |                                  |                                                                          |               |                |         |          |         |          |  |
| Descrição o<br>Restaurante (                                                                                                    | do recolhiment<br>(RU, REMOP, RE | O<br>EMAR)                                                               |               |                |         |          |         |          |  |
| Devolução de<br>Devolução de                                                                                                    | e Suprimentos de<br>e Bolsas 🗸 🗖 | Fundos                                                                   |               |                |         |          |         |          |  |
| Devolução de                                                                                                    | e Diárias                        |                                                                          |               |                |         |          |         |          |  |
| Devolução de<br>Servicos de F                                                                                                    | e Salarios<br>Estudos e Pesqui   | sas                                                                      |               |                |         |          |         |          |  |
| Serviços Adm                                                                                                    | ninistrativos - PR               | OGRAD                                                                    |               |                |         |          |         |          |  |

4 - O preenchimento dos códigos deverá ser feito conforme tabela disponível na parte superior da página (quadro amarelo), de acordo com a imagem. Em seguida, clique em avançar.

| CODIGO DE RECOLHIMENTO REFERENTE A DEVOLUÇÃO DE BOLSAS |
|--------------------------------------------------------|

| 4046                                     | Gestão: 15263                                      |                      |                                        |                                  |                  | Código: 68888-6 (Digite apenas os números) |                  |                  |               |        |                |
|------------------------------------------|----------------------------------------------------|----------------------|----------------------------------------|----------------------------------|------------------|--------------------------------------------|------------------|------------------|---------------|--------|----------------|
|                                          |                                                    |                      | UTILIZE E                              | STES CÓDIGOS                     | 5 PARA PREENCI   | IER OS CAMPO                               | S ABAIXO         |                  |               |        |                |
| S B                                      | RASIL Aces                                         | so à informação      | <b>b</b>                               |                                  |                  |                                            | Participe        | Serviços         | Legislação    | Canais |                |
| ×.                                       | IRONACIONAL                                        | RESPONSA             | BILIDADE FISCAL                        | DÍVIDA PÚBLIC                    | A FEDERAL   TESC | URO NACIONAL                               | <u>Novidades</u> | <u>Central d</u> | e informações | ¥m     |                |
| / \ IESC                                 | Onormale                                           |                      |                                        |                                  |                  |                                            |                  |                  |               |        |                |
| William Contraction                      |                                                    |                      | <b>MAT</b> ION CONTRACT                |                                  |                  |                                            |                  |                  |               | ×      | and the second |
| ( TESC                                   |                                                    |                      | <b>.</b>                               |                                  |                  |                                            |                  |                  |               | ×      |                |
| SIAF                                     |                                                    |                      | ст.                                    |                                  |                  |                                            |                  |                  |               |        |                |
| SIAF                                     |                                                    | a União              |                                        |                                  |                  |                                            |                  |                  | _             |        |                |
| SIAF<br>Guia de l                        | RECOLHIMENTO D<br>GRU -                            | A UNIÃO<br>IMPRESSÃO |                                        |                                  |                  |                                            |                  |                  |               | ~      |                |
| SIAF<br>Guia de l<br>Unidade d           | RECOLHIMENTO D<br>GRU -<br>Gestora (UG) @          | A UNIÃO<br>IMPRESSÃO | 154046                                 |                                  |                  |                                            |                  |                  |               |        |                |
| GUIA DE Unidade Gestão @                 | RECOLHIMENTO D<br>GRU -<br>Gestora (UG) @          | A UNIÃO<br>IMPRESSÃO | 154046<br>15263-UNIVER                 | RSIDADE FEDERA                   | AL DE OURO PRET  | 2.                                         |                  |                  |               |        |                |
| GUIA DE Unidade o<br>Gestão @<br>Nome da | RECOLHIMENTO D<br>GRU -<br>GRU -<br>Gestora (UG) @ | A UNIÃO<br>IMPRESSÃO | 154046<br>15263-UNIVER<br>UNIVERSIDADE | RSIDADE FEDERA<br>E FEDERAL DE O | AL DE OURO PRET  | D •                                        |                  |                  |               |        |                |

5 - Na página seguinte, digite os campos necessários. Utilize as dicas abaixo para não haver erros. O preenchimento do campo de "Número de Referência" deverá ser, exclusivamente, conforme o quadro.:

| Número de Referência:<br><u>Auxílio Participação em Eventos</u> : Preencha com o número do Comunicado do resultado de deferimento da<br>sua solicitação, disponível na página do Programa, seguido do ano (Exemplo: Comunicado PROGRAD Nº<br>17/2015 - Programa de Auxílio à Participação em Eventos -> Número de referência deverá ser 172015);<br><u>Auxílio Realização de Eventos</u> : Preencha com o ano, seguido do mês de pagamento (Exemplo: para<br>pagamento efetuado em Janeiro de 2015 -> Número de referência deverá ser 201501). |                                              |  |  |  |  |  |  |
|----------------------------------------------------------------------------------------------------|----------------------------------------------|--|--|--|--|--|--|
| (*) CAMPO OBRIGATÓRIO                                                                                                    | Compasi                                      |  |  |  |  |  |  |
| Competência (mm/aaaa) @                                                                                                    | <b>Competância:</b> Mâs e ano do denósito do |  |  |  |  |  |  |
| Vencimento (dd/mm/aaaa) 🚳                                                                                                    | benefício em conta:                          |  |  |  |  |  |  |
|                                                                                                    | Vencimento: Escolha a data para o            |  |  |  |  |  |  |
| CNPJ ou CPF do Contribuinte (*) CAMPO OBRIGATÓRIO                                                                                                    | vencimento;                                  |  |  |  |  |  |  |
| Nome do Contribuinte / Recolhedor                                                                                                    | <b>CPF:</b> Entre com seu CPF;               |  |  |  |  |  |  |
| (*) CAMPO OBRIGATÓRIO                                                                                                    | Nome do Contribuinte: Digite seu nome        |  |  |  |  |  |  |
| (*) CAMPO OBRIGATÓRIO                                                                                                    | completo;                                    |  |  |  |  |  |  |
| (-)Descontos/Abatimentos                                                                                                    | Valor Principal: Valor referente ao total da |  |  |  |  |  |  |
| (-)Outras Deduções                                                                                                    | devolução a ser realizada;                   |  |  |  |  |  |  |
|                                                                                                    | Valor Total: Repita o mesmo valor inserido   |  |  |  |  |  |  |
| (+)Mora/Multa                                                                                                    | em Valor Principal.                          |  |  |  |  |  |  |
| (+)Juros/Encargos                                                                                                    |                                              |  |  |  |  |  |  |
|                                                                                                    | Obs.: Os campos Descontos, Outras            |  |  |  |  |  |  |
|                                                                                                    | Deduções, Mora, Juros e Outros Acréscimos    |  |  |  |  |  |  |
| (=)Valor Total 🎯                                                                                                    | NAO deverão ser preenchidos.                 |  |  |  |  |  |  |
| (*) CAMPO OBRIGATÓRIO                                                                                                    |                                              |  |  |  |  |  |  |

6 - Certo de que os dados estão digitados corretamente, clique em "Emitir GRU".

7 - Após gerado o boleto, imprima e faça o pagamento (atente-se para a data de vencimento). Em seguida, encaminhe o original para a PROGRAD. Aqueles que não cumprirem o prazo para prestação de contas (**15 dias após a data do evento**), serão, automaticamente, incluídos na relação de **INADIMPLENTES** no sistema MINHA UFOP.

Obs.: Quaisquer dúvidas devem ser encaminhadas para o e-mail: auxilioeventos@prograd.ufop.br